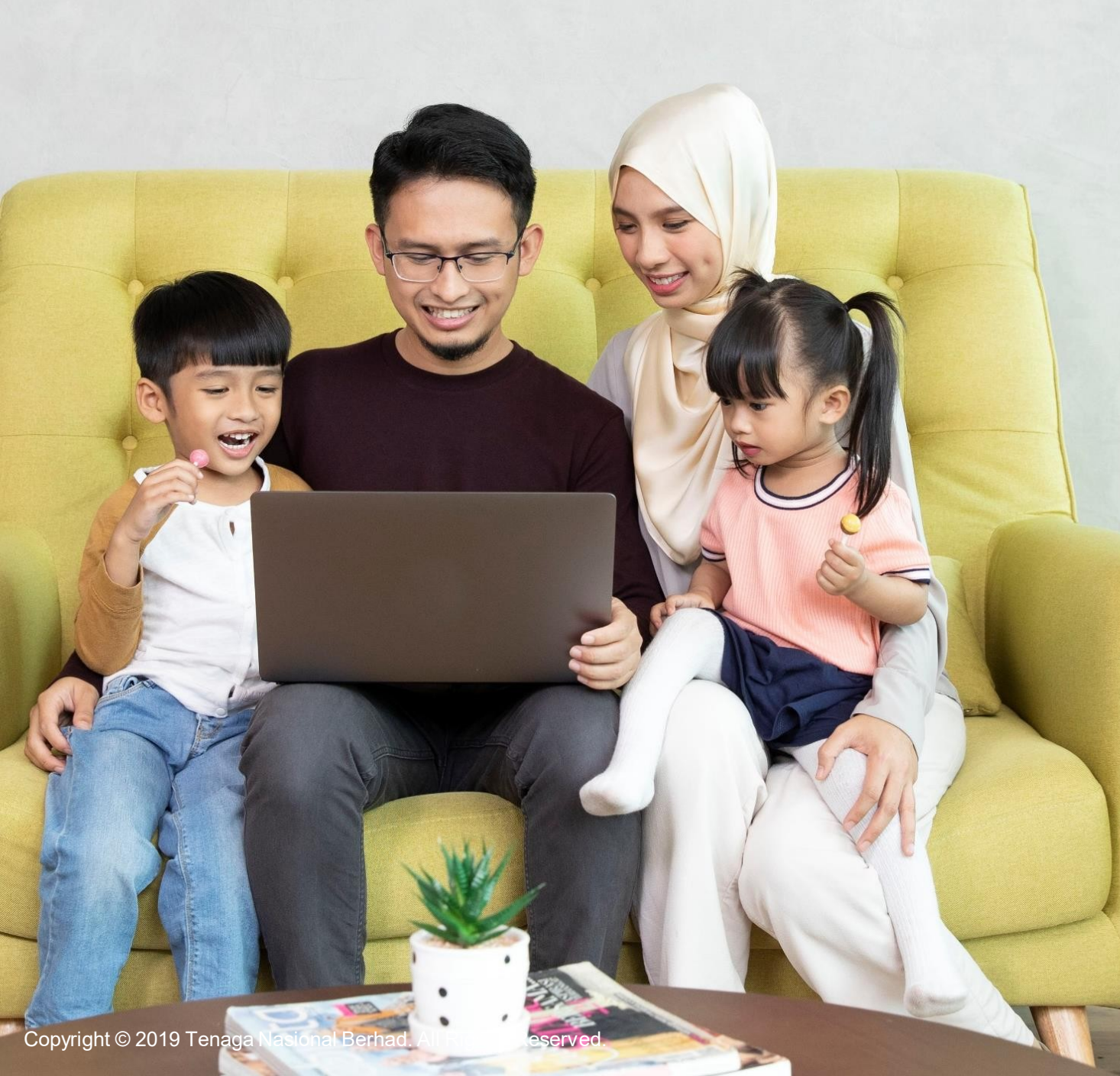

**AGUIDE TO myTNB PORTAL HOW TO APPLY FOR, SUBMIT OR** TERMINATE **SELF-METER** READING Individual

## WELCOME!

# Want to read your electricity meter at your own convenience?

# You can easily do that by applying for <u>Self MeterReading!</u>

- This User Guide is aimed to help you go through the Self Meter Reading module on myTNB Portal!
- Just follow the steps on each page to guide you as you go through the application process.
- If you still face issues, please email your queries to <u>tnbcareline@tnb.com.my</u> or call 1 300 88 5454 for assistance. Good luck!

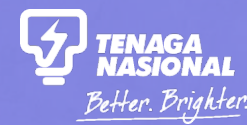

## PART 1

## WHEN SHOULD I APPLY FOR SELF METER READING?

Copyright © 2019 Tenaga Nasional Berhad. All Rights Reserved.

## WHEN SHOULD I APPLY FOR A SELF METER READING?

## Your electricity meter is located inside your compounds

Our meter readers may not have access to your electricity meter all the time, especially when there is no one at home.

## You prefer to do your own meter reading instead of receiving estimated readings

Read your own meter and submit the readings for three consecutive months. Our meter readers will perform the reading on the fourth month just to make sure everything is alright.

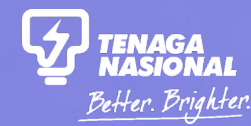

## PART 2

## APPLYING FOR SELF METER READING

There are two (2) entry points on customer's dashboard:

- 1. By clicking "Apply" (Option 1)
- 2. By clicking "Manage Account" (Option 2)

Copyright © 2019 Tenaga Nasional Berhad. All Rights Reserved.

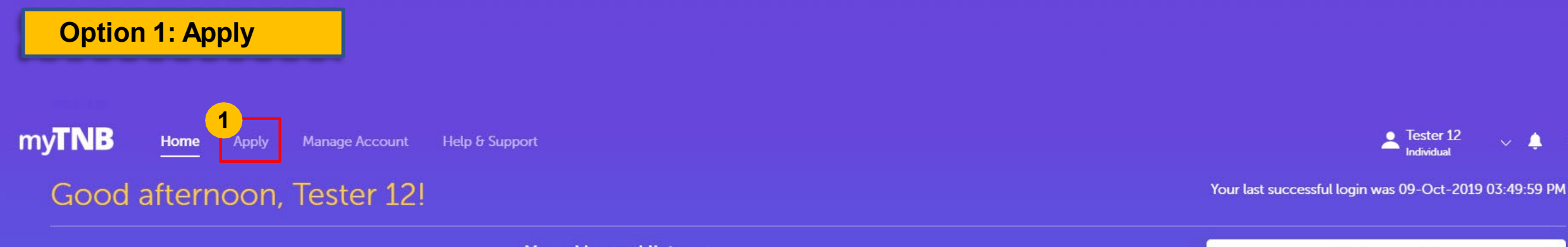

|                                                     | Υοι                                                    | ur Usage History                                        | All Account(s)<br>183 Accounts                                                                      |
|-----------------------------------------------------|--------------------------------------------------------|---------------------------------------------------------|----------------------------------------------------------------------------------------------------|
|                                                     | We don't have a                                        | ny usage record on this account yet.                    | ABDUL<br>2201<br>372B,LRG BKT<br>Kuala Lumpur<br>Account Status: Active<br>View Account Details     |
| Bill Date<br>Current Charges<br>Outstanding Charges | Billing Summary<br>06-Mar-2019<br>RM 3.00<br>RM -14.40 | Total Payable<br>RM - 11.40<br>Due Date: -<br>View Bill | Payment History<br>LAST PAYMENT AMOUNT<br>RM 10.00<br>LAST PAYMENT DATE<br>30-Aug-2019<br>View More |

~ **↓** G→

## Hello, how can we help you today?

Looking to get electricity, close, or modify your connection? Let us know and we'll get you started.

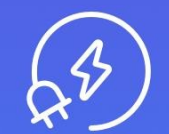

#### I want to start my electricity

Start a new electricity connection or change the name on an electricity bill.

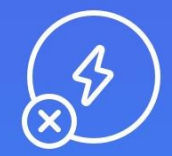

### I want to stop my electricity

Close your current electricity account.

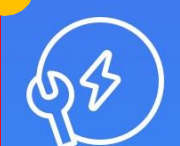

2

#### I want to do something else

Find out about other services or explore green energy solutions.

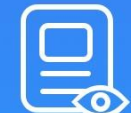

#### I want to check my applications

Check the status of your applications or continue a draft application.

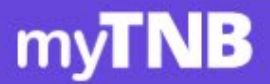

Home

Apply

Manage Account

Help & Support

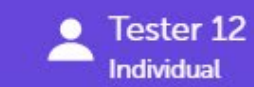

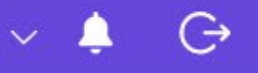

## How can we help?

Let us know and we'll get you started.

### I want to find out more about other services

I want to learn more about available services for my electricity account.

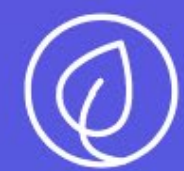

### I'd like to discover my Green Energy options.

Find out about myGreen+ and Renewable Energy.

Back

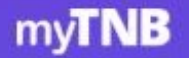

Home

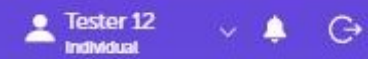

## Which account would you like to manage?

Let us know which electricity account you want to manage and we'll recommend specific solutions for you.

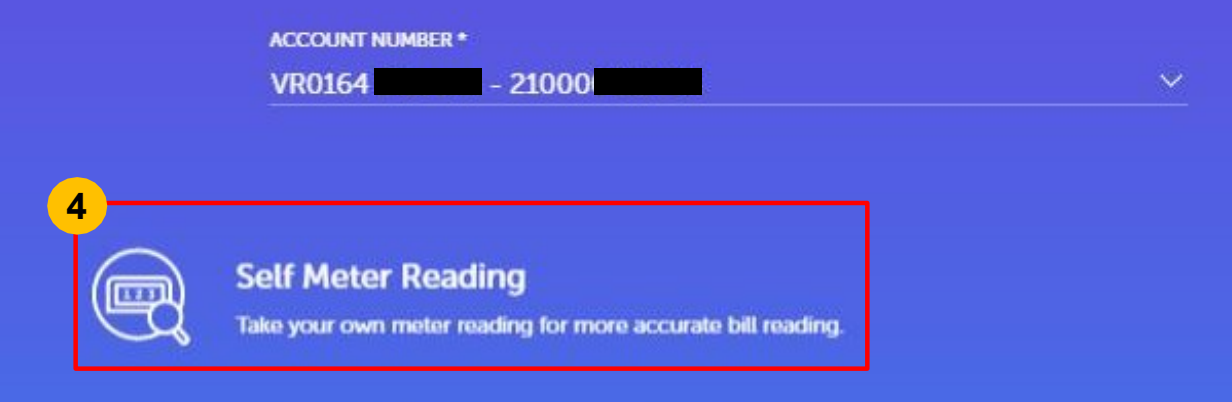

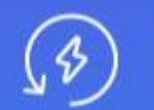

Upgrade / Downgrade Electricity Increase electricity supply to meet your energy needs and improve your connection stability.

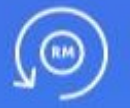

#### **Change My Tariff**

Apply for tariff change for your property.

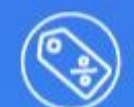

#### Guaranteed Service Level (GSL) Rebate

Claim rebate if you have faced any problems against our guaranteed service level.

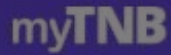

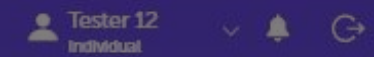

## Which account would you like to manage?

Let us know which electricity account you want to manage and we'll recommend specific solutions for you.

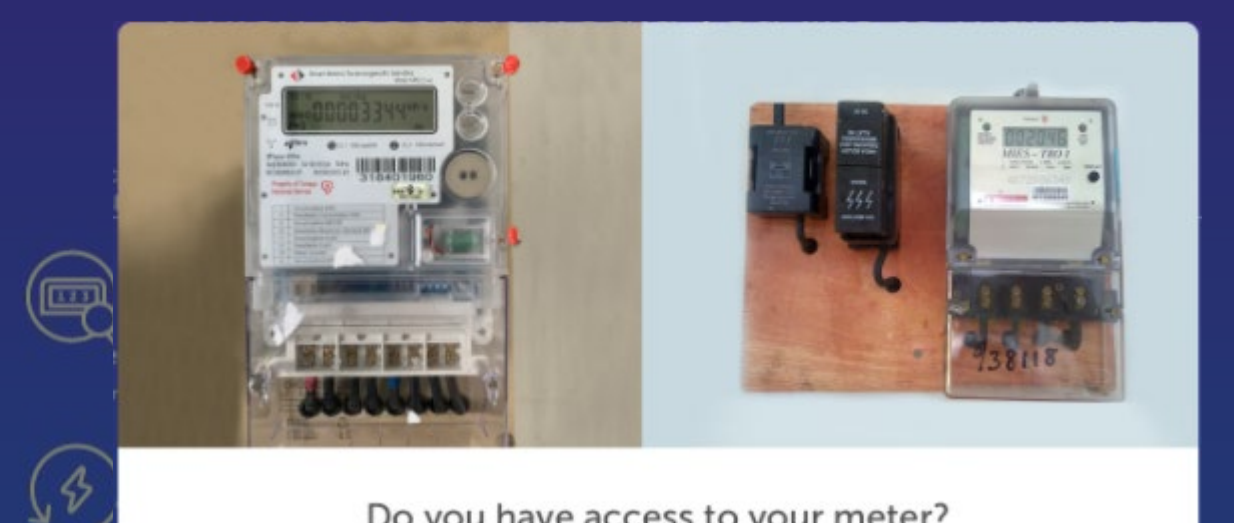

#### Do you have access to your meter?

To submit your monthly meter reading, you must be able to view the reading stated in your meter display screen. Your meter usually located near your door, or your building meter room (riser).

5

Yes

No

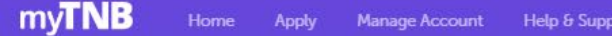

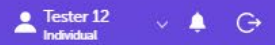

#### Self Meter Reading

Increase accuracy of your electricity bill by submitting your own meter reading.

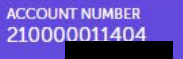

PROPERTY ADDRESS\* KTRS KERAJAAN, B-03-01-B. JLN DUTAMAS 3, -, 50480, KUALA EGITE ON, WE Rudar

#### Before you start...

Please make sure you have the following before applying:

Eligibility

- O You are a residential and commercial customer with an active TNB account
- You have a valid email address and mobile number
- You only have one meter at your premises

Terms and Conditions:

- 🥥 Upon successful registration, you are required to submit your reading for all months except for April, August and December where we will do the reading.
- Severy month, you will receive a notification from us to submit your reading. Kindly submit the readings within the specified date.
- 🧭 We will validate your readings immediately upon submission. Once validated, you can view your bill via myTNB Portal and myTNB app on the following day.
- We shall make the necessary adjustments if there are any differences found in the readings submitted.

You may no longer enjoy this service if:

I. There are no readings submitted for 2 consecutive months.
I. If you no longer meet the requirements (E.g. Supply disconnected, Close of Account, Change of Tariff and others)

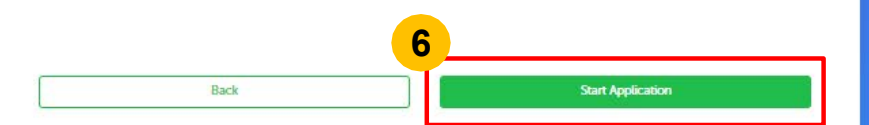

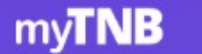

7

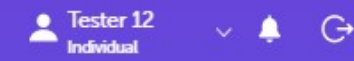

## Self Meter Reading

Please complete your application to start submitting your own meter read.

| AC | CC | JU | IT N | NUM | BER |
|----|----|----|------|-----|-----|
| 21 | 0  | DC |      |     |     |

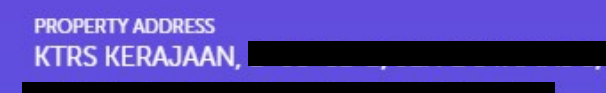

#### Your Contact Details

Please make sure your contact details is correct and up-to-date.

NAME

MUHAMMAD

**IDENTIFICATION NUMBER** 

711105

Please contact TNB Careline if your name and ID number displayed above is incorrect.

I have read and agreed to Self Meter Reading terms and conditions

I have read and agreed to TNB's Terms of Use, Privacy Policy, Anti-Spam Policy and Personal Data Protection Policy

(\*) Mandatory fields

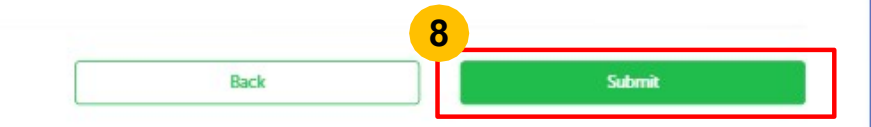

#### myTNB Home Apply Manage Account Help & Suppo

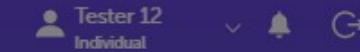

## Self Meter Reading

Please complete your application to start submitting your own meter read.

| ACCOUNT NUMBER                     |  |
|------------------------------------|--|
| PROPERTY ADDRESS<br>KTRS KERAJAAN, |  |

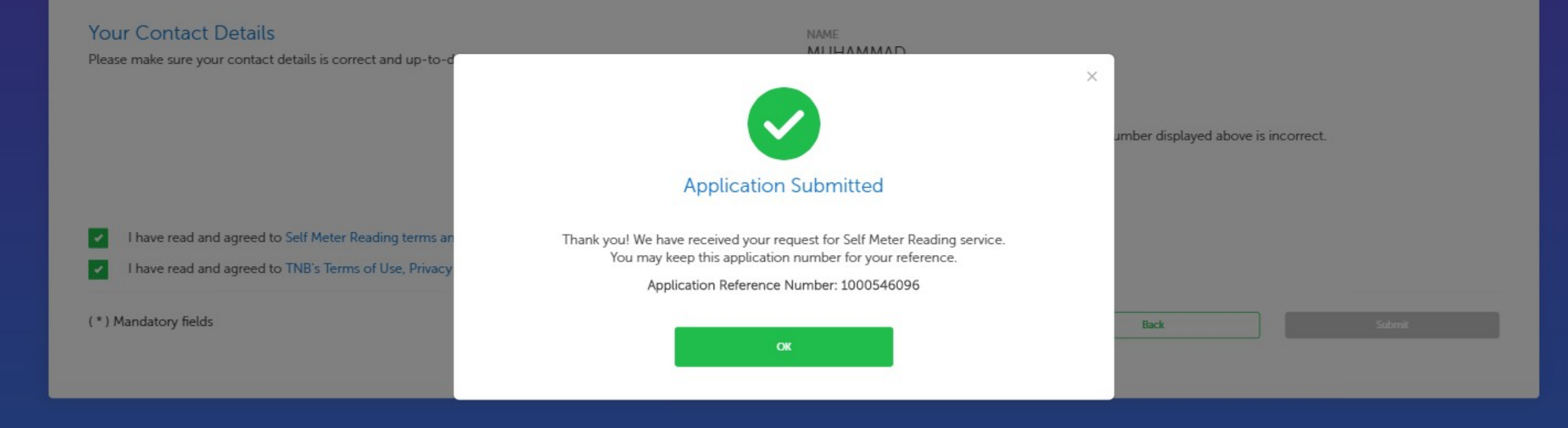

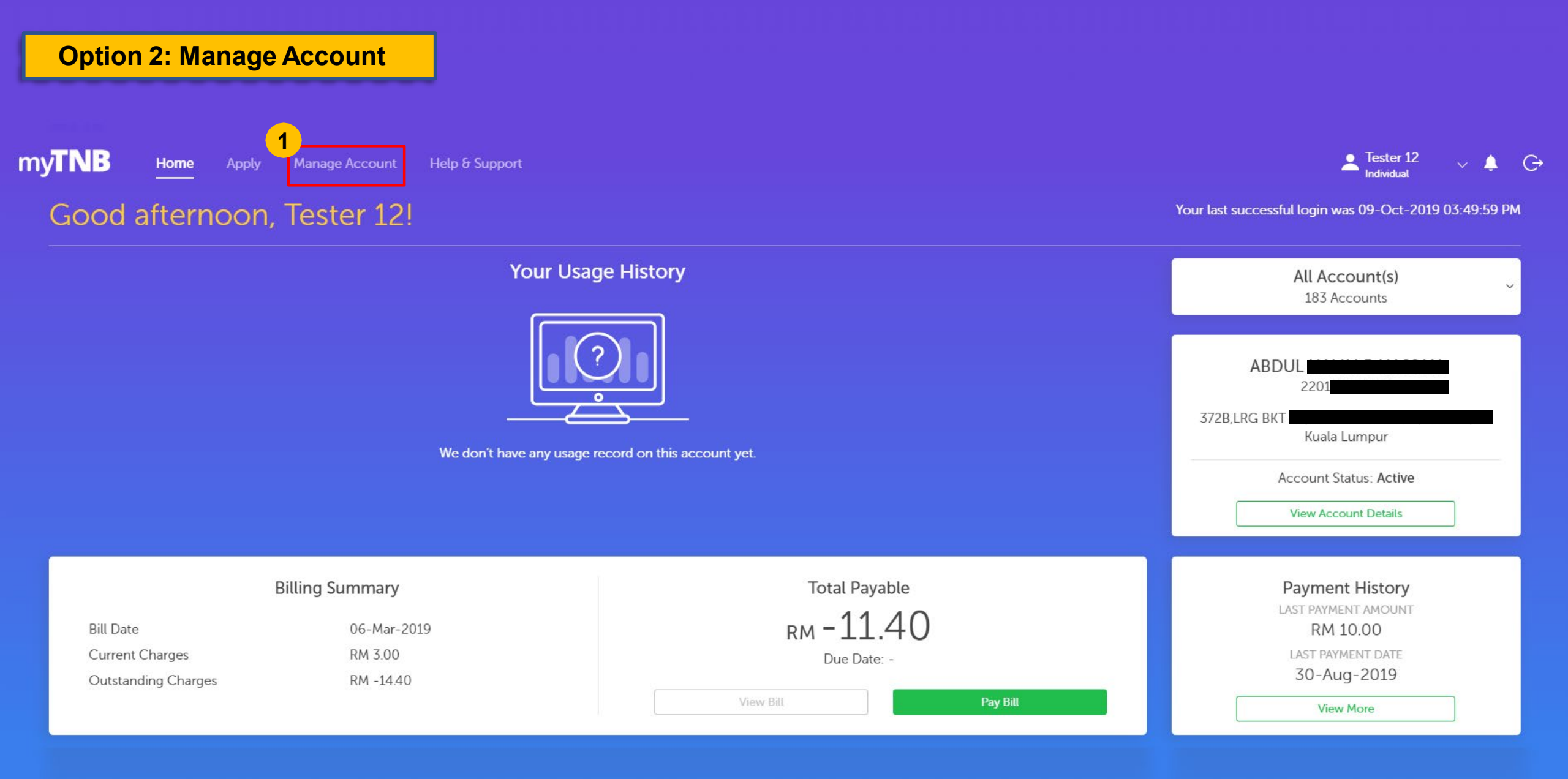

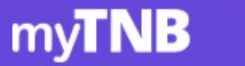

V

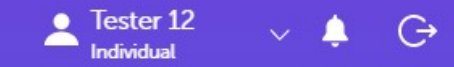

### Manage My Electricity Accounts

View and manage electricity accounts here.

#### My Electricity Accounts

All Accounts

Manage your electricity account online by adding them to your myTNB account.

Download Listing

Add Another Account

**Filter** 

| 24 | #    | Account Holder | Account Nickname              | Premise Address             | Bill Amount<br>(RM) | Other<br>Charges (RM) |          | Action |
|----|------|----------------|-------------------------------|-----------------------------|---------------------|-----------------------|----------|--------|
|    | 1    | 21000          |                               | 2B TKT 2,                   | -11,480.00          | 0.00                  | 2        | View   |
|    | 2    | 21000          | VR0164 Disconnection Notice 6 | NC Pertama                  | -1,222.48           | 0.00                  | 2        | View   |
|    | 3    | 21000          | VR0164 Disconnection Notice 7 | KV-07-09<br>KAJANG,Selangor | -56,284.40          | 0.00                  | )        | View   |
|    | 4    | 21000          | All Bill                      | 52,                         | -2,297.50           | 0.00                  | 2        | View   |
|    | 5    | 21000          | SMR ELIG 3                    | 5,J                         | -221.10             | 0.00                  | 1        | View   |
|    |      | -              |                               |                             |                     | 1 - !                 | 5 of 205 | ; < >  |
|    | _ (( |                |                               |                             |                     |                       |          |        |

Click "View" on any of the account to see more details

Remove Accounts (0)

Pay Bills (0)

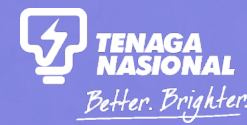

## PART 3 SUBMITTING SELF METER READING

Copyright © 2019 Tenaga Nasional Berhad. All Rights Reserved.

#### myTNB Home Apply Manage Account Help & Support

#### Good afternoon, Tester 12!

Your last successful login was 09-Oct-2019 04:21:24 PM

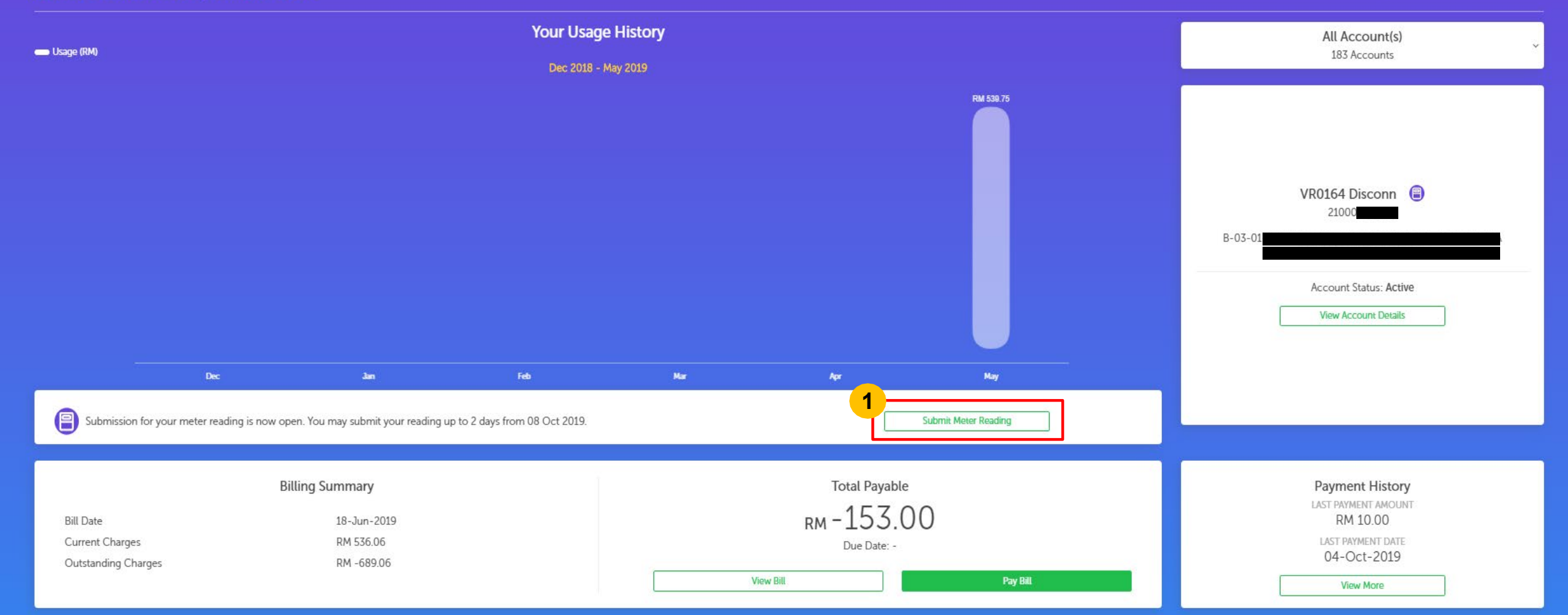

Lafter 12 v ↓ G→

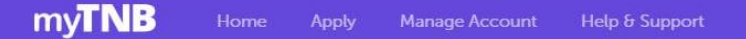

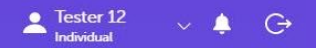

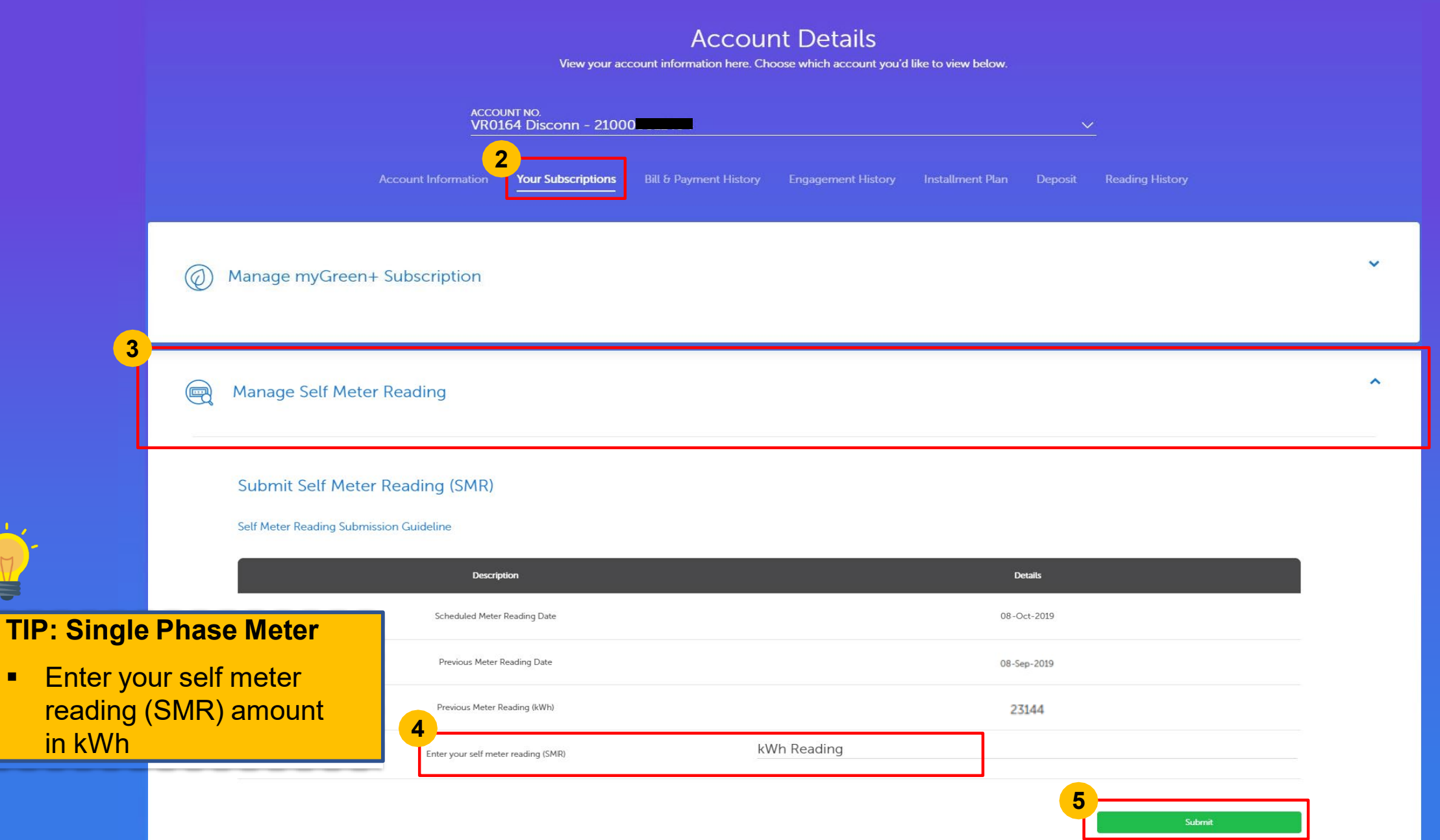

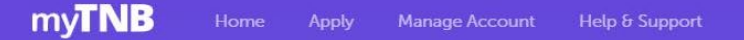

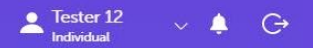

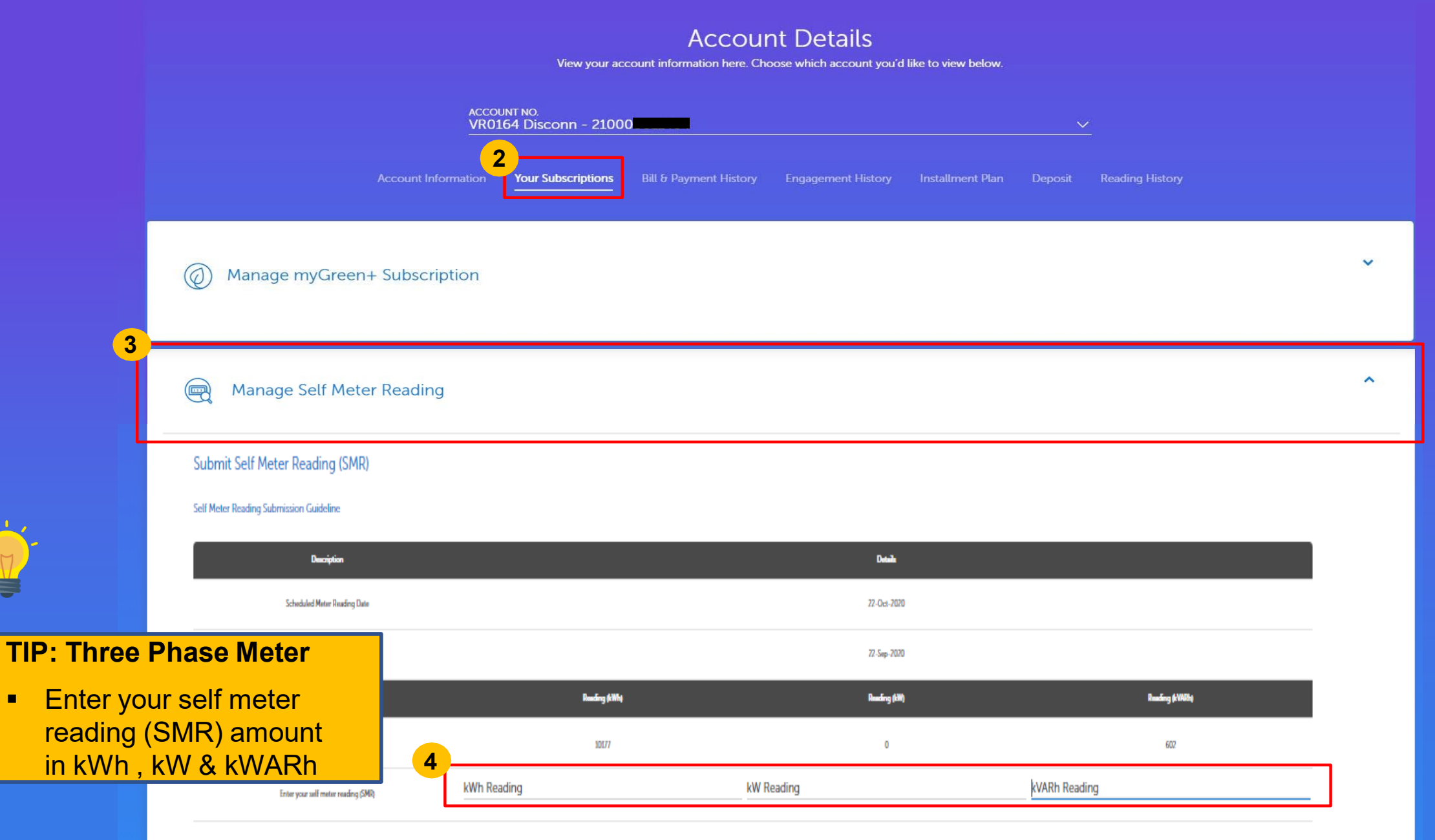

#### Account Details

View your account information here. Choose which account you'd like to view below.

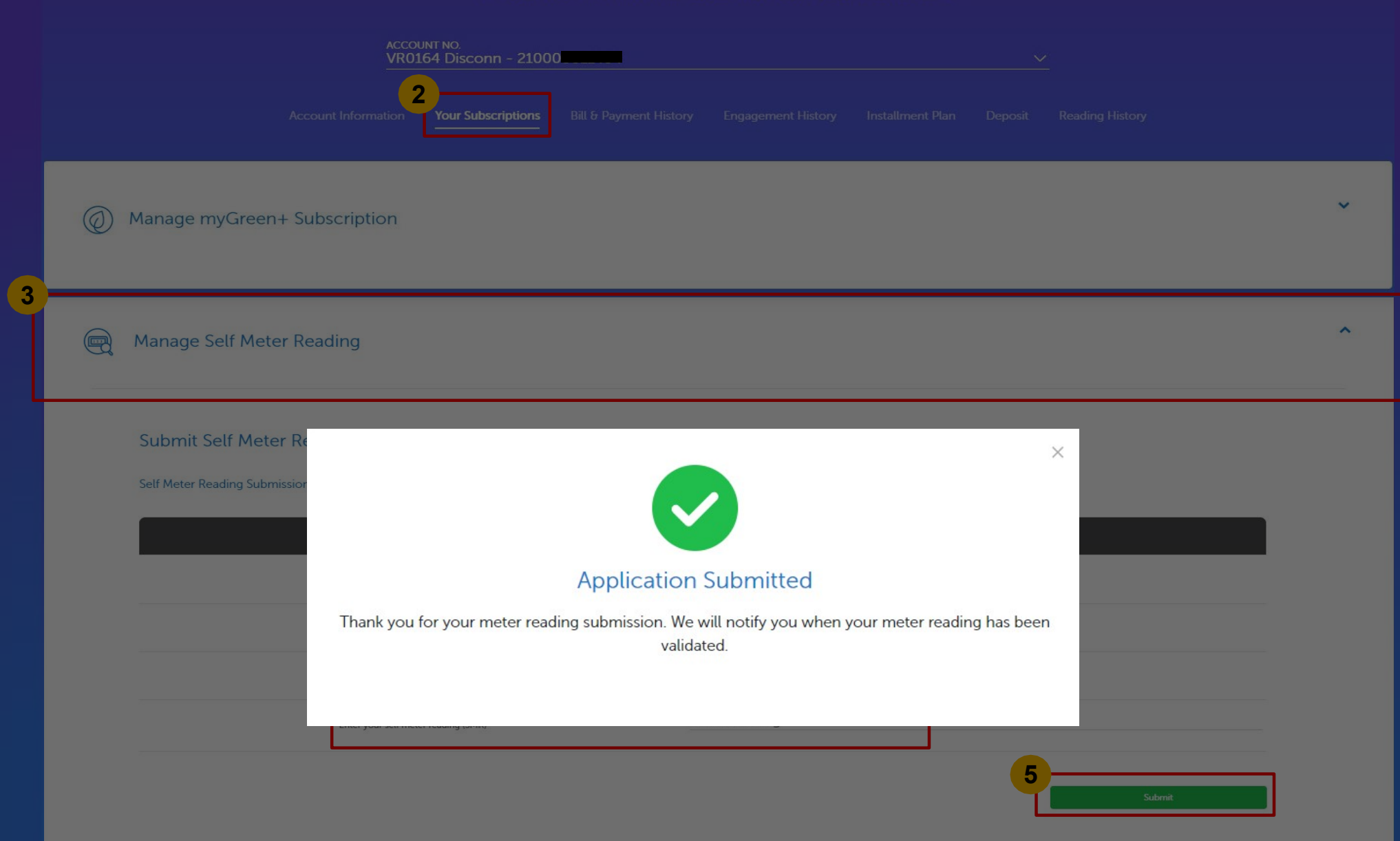

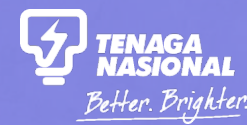

## PART 4 TERMINATING SELF METER READING

Copyright © 2019 Tenaga Nasional Berhad. All Rights Reserved.

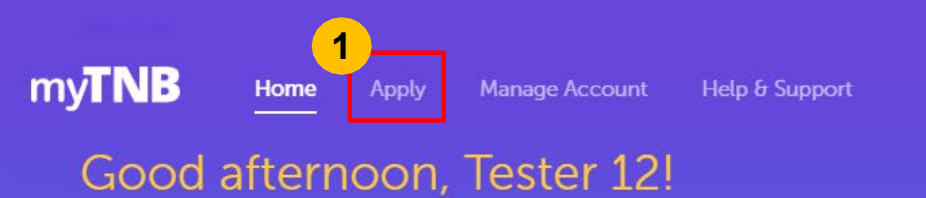

### Laster 12 ∨ ↓ G

#### Your last successful login was 09-Oct-2019 03:49:59 PM

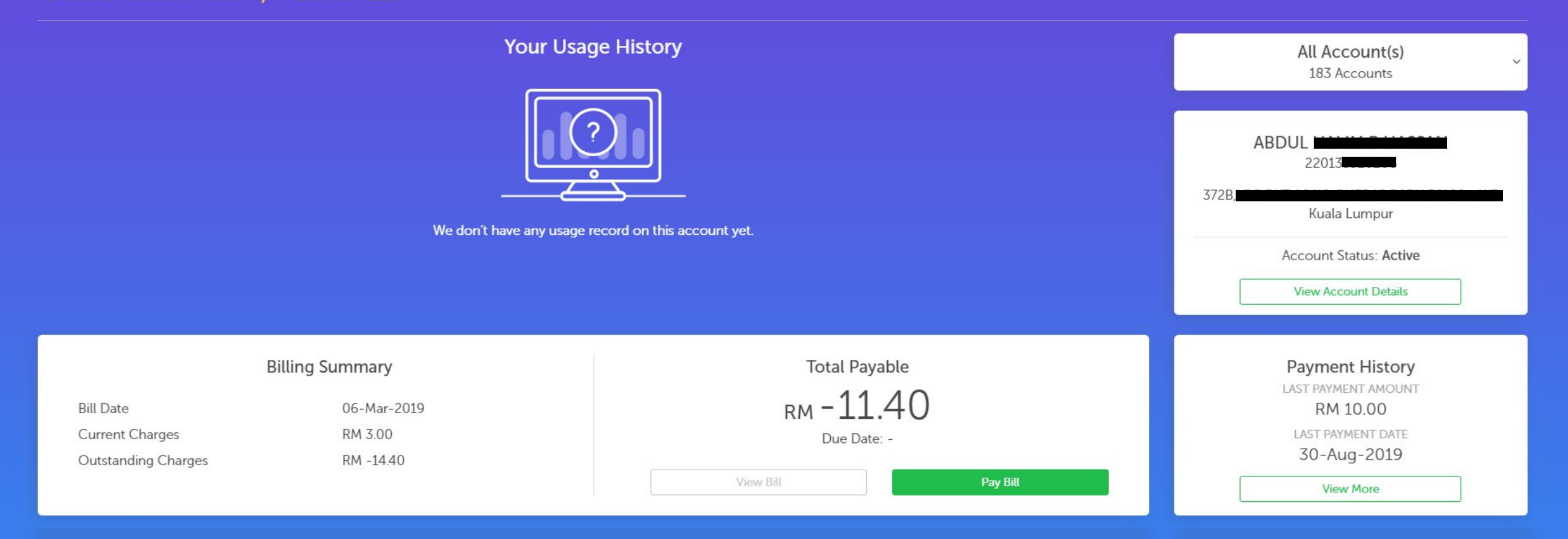

## Hello, how can we help you today?

Looking to get electricity, close, or modify your connection? Let us know and we'll get you started.

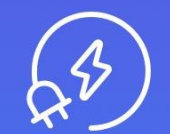

#### I want to start my electricity

Start a new electricity connection or change the name on an electricity bill.

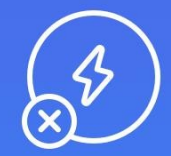

### I want to stop my electricity

Close your current electricity account.

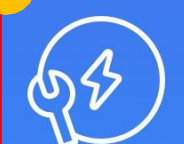

2

#### I want to do something else

Find out about other services or explore green energy solutions.

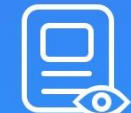

#### I want to check my applications

Check the status of your applications or continue a draft application.

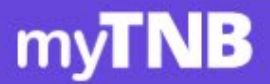

Home

Apply

Manage Account

Help & Support

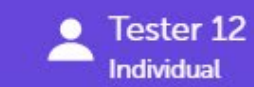

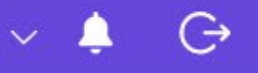

## How can we help?

Let us know and we'll get you started.

### I want to find out more about other services

I want to learn more about available services for my electricity account.

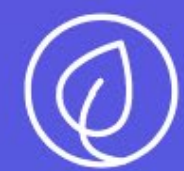

### I'd like to discover my Green Energy options.

Find out about myGreen+ and Renewable Energy.

Back

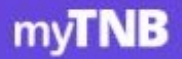

Home

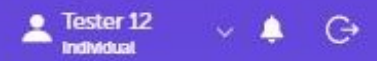

## Which account would you like to manage?

Let us know which electricity account you want to manage and we'll recommend specific solutions for you.

| VR0164 Disconn - 210000 | × |
|-------------------------|---|
| <br>                    |   |
| Self Meter Reading      |   |

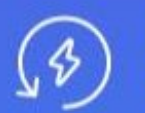

Upgrade / Downgrade Electricity Increase electricity supply to meet your energy needs and improve your connection stability.

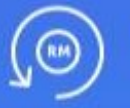

#### **Change My Tariff**

Apply for tariff change for your property.

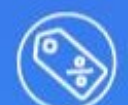

Guaranteed Service Level (GSL) Rebate

Claim rebate if you have faced any problems against our guaranteed service level.

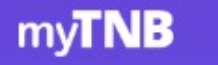

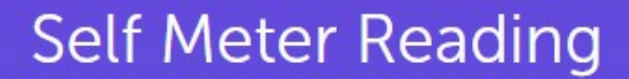

Increase accuracy of your electricity bill by submitting your own meter reading.

| NU | DUNT |
|----|------|
| U  | N    |

PROPERTY ADDRESS \* (LOT 2222) \*\*\*\* 2 000 D DEDITATA

#### Before you start...

Home

Please make sure you have the following before applying:

#### Eligibility

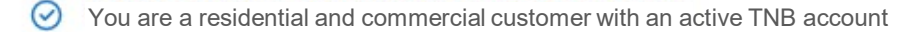

- You have a valid email address and mobile number
- You only have one meter at your premises

#### Terms and Conditions:

- O Upon successful registration, you are required to submit your reading for all months except for April, August and December where we will do the reading.
- Every month, you will receive a notification from us to submit your reading. Kindly submit the readings within the specified date.
- 🧭 We will validate your readings immediately upon submission. Once validated, you can view your bill via myTNB Portal and myTNB app on the following day.
- We shall make the necessary adjustments if there are any differences found in the readings submitted.

You may no longer enjoy this service if:

1 There are no readings submitted for 2 consecutive months.

2. If you no longer meet the requirements (E.g. Supply disconnected, Close of Account, Change of Tariff and others)

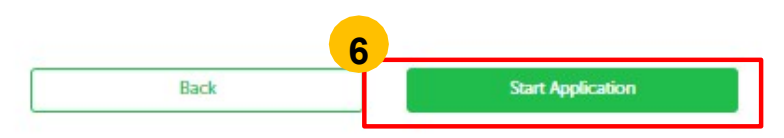

Fester 12

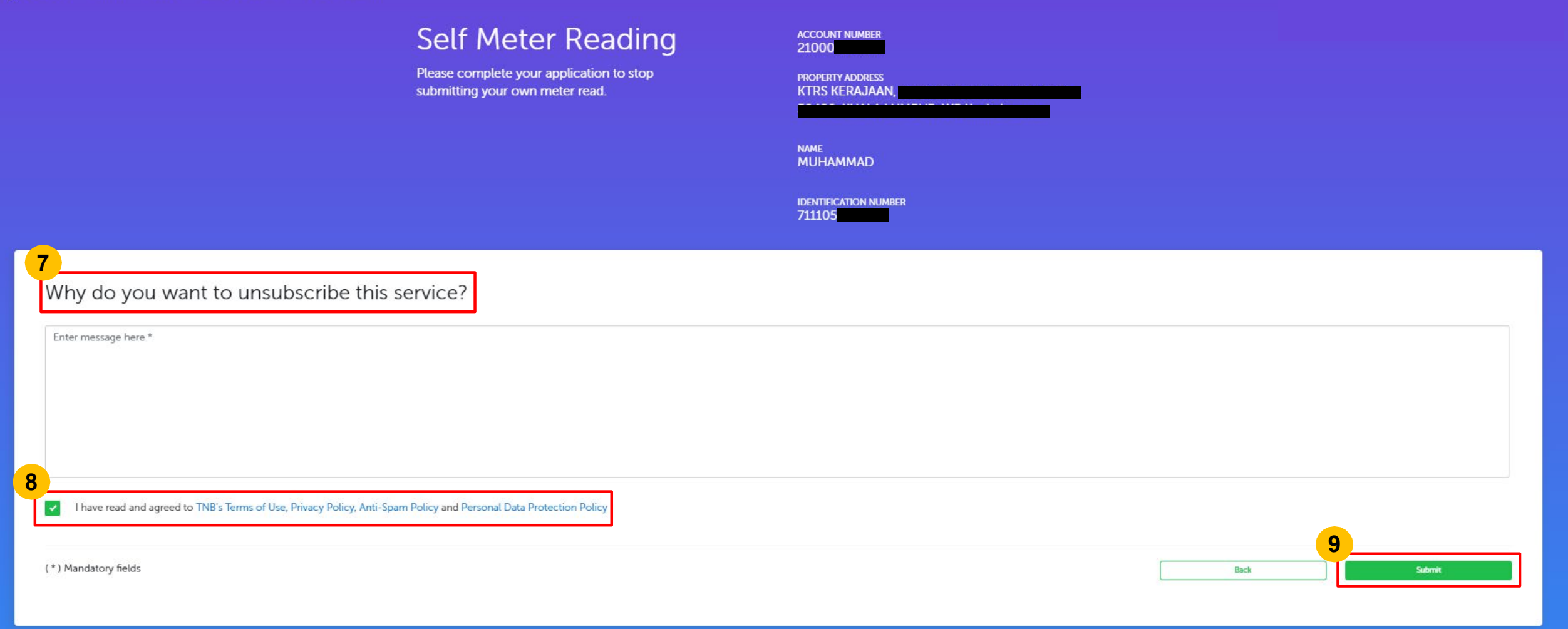

TIP:

 Enter your reason for unsubscribing from the self meter reading (SMR) service

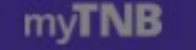

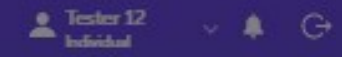

### Self Meter Reading

Please complete your application to stop submitting your own meter read.

|             | DEEDTY APPENDENC |
|-------------|------------------|
| <br>        | RS KERAJAAN      |
| A NAME OF A |                  |
|             |                  |
|             |                  |
|             | ME .             |
|             | JHAMMAD          |
|             |                  |
|             |                  |
|             |                  |

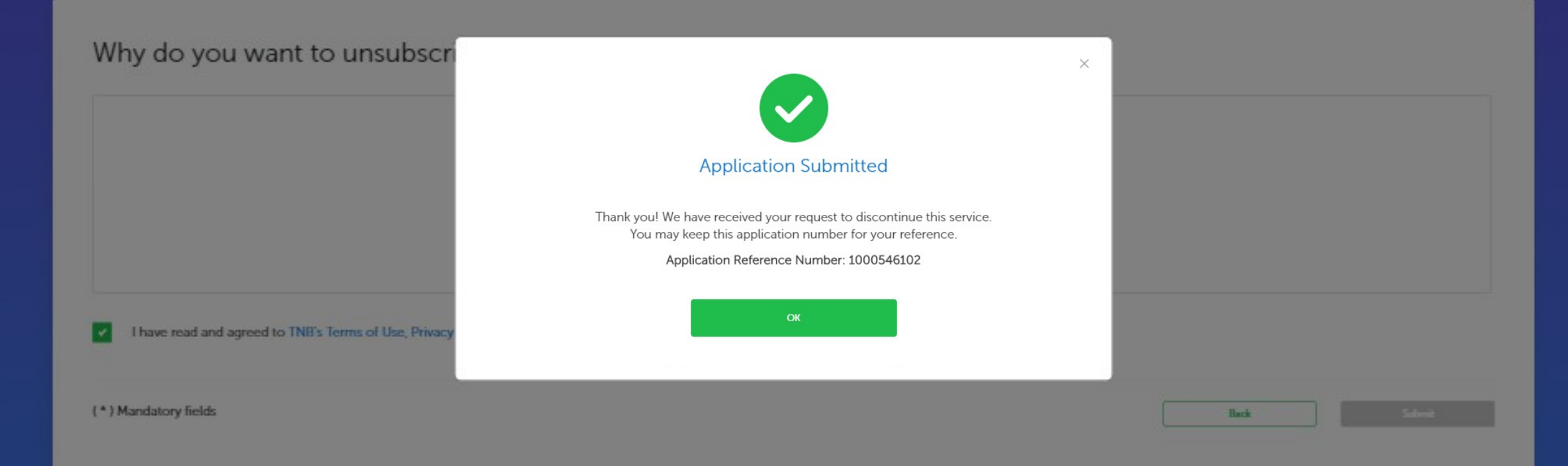

ACCOUNT NUMBER

711105

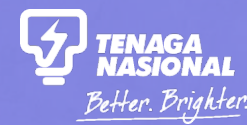

## PART 5 HOW TO READ METER (SINGLE PHASE & THREE PHASE)

Copyright © 2019 Tenaga Nasional Berhad. All Rights Reserved.

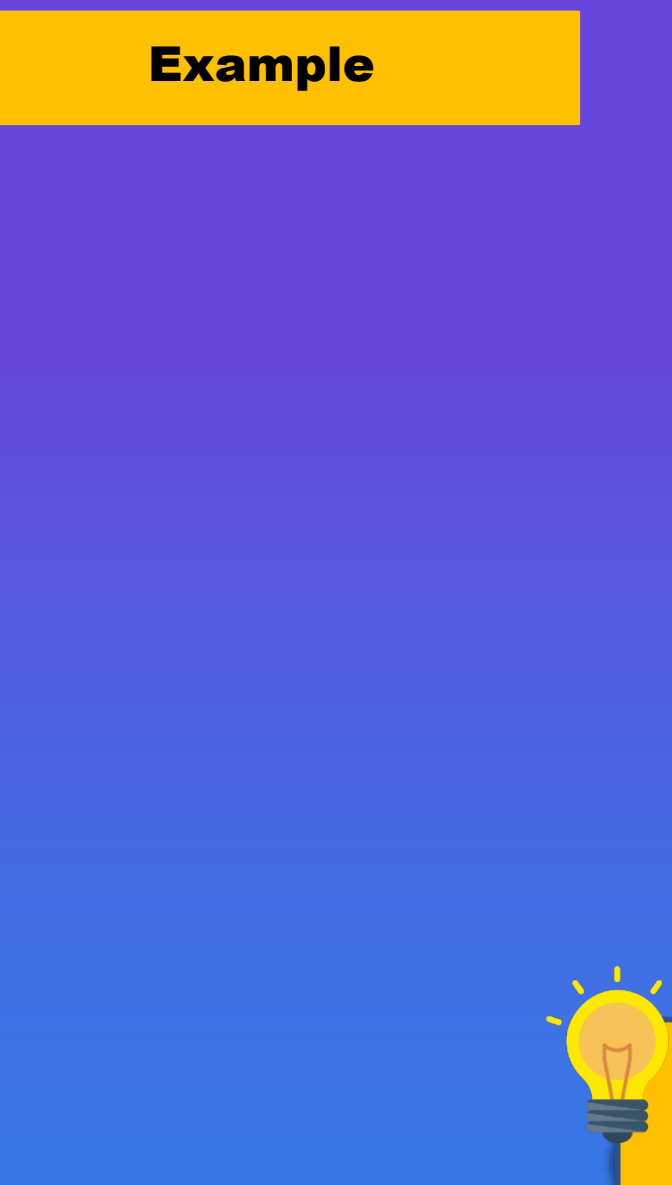

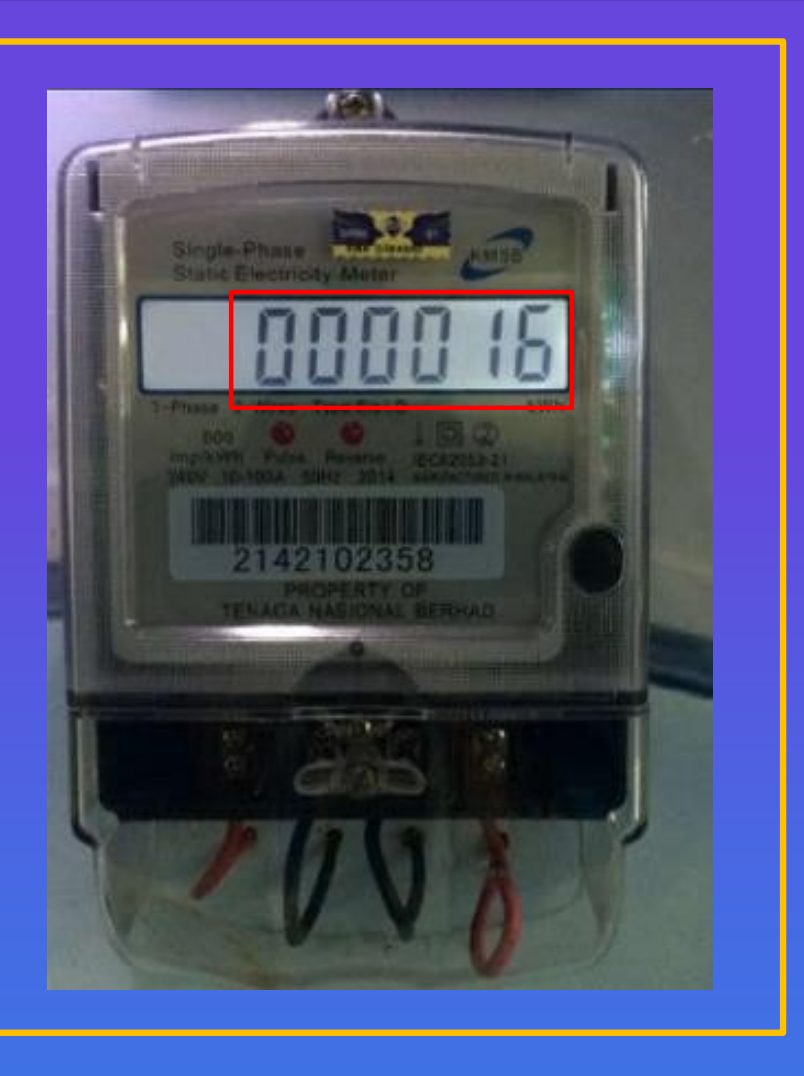

### Single Phase Meter

• Example of Reading: The reading on the display shows 16kWh

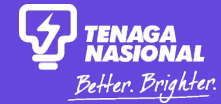

Reading

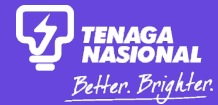

#### **Example**

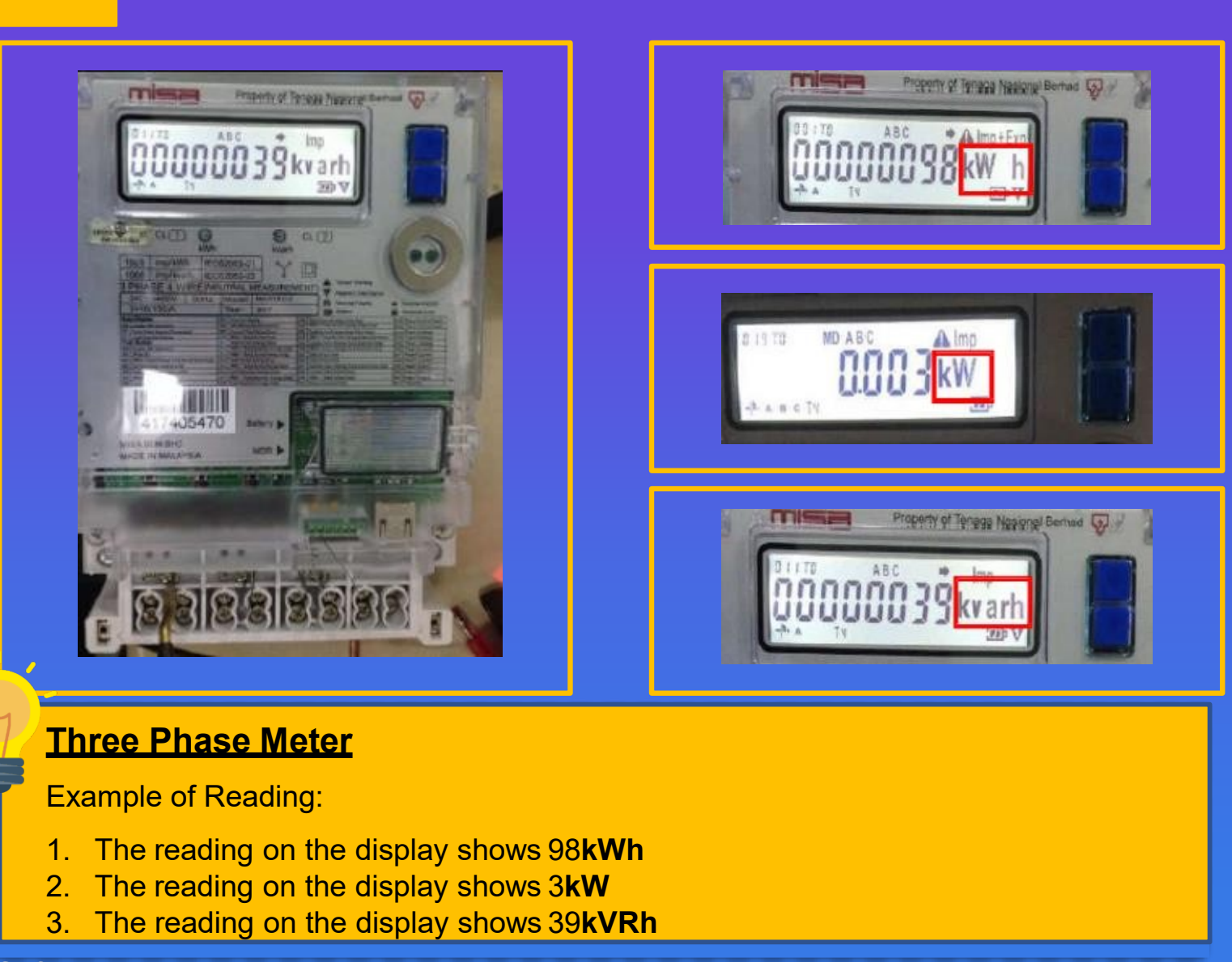

товину